# Em104P-i2904 PC/104-Plus CPU Module

# User's Manual Version 1.0

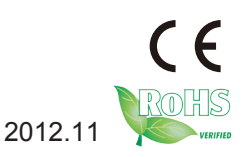

This page is intentionally left blank.

| Table of Contents                       |    |
|-----------------------------------------|----|
| Chapter 1 - Introduction                | 1  |
| 1.1 Copyright Notice                    | 2  |
| 1.2 Declaration of Conformity           | 2  |
| 1.3 About This User's Manual            | 4  |
| 1.4 Warning                             | 4  |
| 1.5 Replacing the Lithium Battery       | 4  |
| 1.6 Technical Support                   | 4  |
| 1.7 Warranty                            | 5  |
| 1.8 Packing List                        | 6  |
| 1.9 Ordering Information                | 6  |
| 1.10 Specifications                     | 7  |
| 1.11 Board Dimensions                   | 8  |
| Chapter 2 - Installation                | 9  |
| 2.1 Block Diagrams                      | 10 |
| 2.2 Jumpers and Connectors              | 11 |
| 2.3 The Installation Paths of CD Driver | 16 |
| Chapter 3 - BIOS                        | 17 |
| 3.1 BIOS Main Setup                     | 18 |
| 3.2 Advanced Settings                   | 19 |
| 3.2.1 CPU Configuration                 | 21 |
| 3.2.2 IDE Configuration                 | 22 |
| 3.2.3 Super IO Configuration            | 23 |
| 3.2.4 Hardware Health Configuration     | 24 |
| 3.2.5 AHCI Configuration                | 25 |
| 3.2.6 USB Configuration                 | 26 |
| 3.3 Chipset                             | 27 |
| 3.3.1 North Bridge Configuration        | 28 |
| 3.3.2 South Bridge Configuration        | 29 |
| 3.4 PCIPnP                              | 30 |
| 3.5 Boot Settings                       | 31 |
| 3.5.1 Boot Settings Configuration       | 32 |
| 3.5.2 Boot Device Priority              | 33 |

| 3.6     | Security                      | 34 |
|---------|-------------------------------|----|
| 3.7     | Save & Exit                   | 35 |
| Chapter | 4 - Appendix                  | 37 |
| .4.1    | I/O Port Address Map          | 38 |
| 4.2     | Memory Address Map            | 38 |
| 4.3     | Interrupt Request Lines (IRQ) | 39 |
| 4.4     | DMA Map                       | 39 |
|         | •                             |    |

# Chapter 1 Introduction

# 1.1 Copyright Notice

All Rights Reserved.

The information in this document is subject to change without prior notice in order to improve the reliability, design and function. It does not represent a commitment on the part of the manufacturer.

Under no circumstances will the manufacturer be liable for any direct, indirect, special, incidental, or consequential damages arising from the use or inability to use the product or documentation, even if advised of the possibility of such damages.

This document contains proprietary information protected by copyright. All rights are reserved. No part of this manual may be reproduced by any mechanical, electronic, or other means in any form without prior written permission of the manufacturer.

# 1.2 Declaration of Conformity CE

The CE symbol on your product indicates that it is in compliance with the directives of the Union European (EU). A Certificate of Compliance is available by contacting Technical Support.

This product has passed the CE test for environmental specifications when shielded cables are used for external wiring. We recommend the use of shielded cables. This kind of cable is available from ARBOR. Please contact your local supplier for ordering information.

This product has passed the CE test for environmental specifications. Test conditions for passing included the equipment being operated within an industrial enclosure. In order to protect the product from being damaged by ESD (Electrostatic Discharge) and EMI leakage, we strongly recommend the use of CE-compliant industrial enclosure products.

#### Warning

This is a class A product. In a domestic environment this product may cause radio interference in which case the user may be required to take adequate measures.

#### FCC Class A

This device complies with Part 15 of the FCC Rules. Operation is subject to the following two conditions:

(1)This device may not cause harmful interference, and

(2)This device must accept any interference received, including interference that may cause undesired operation.

#### NOTE:

This equipment has been tested and found to comply with the limits for a Class A digital device, pursuant to Part 15 of the FCC Rules. These limits are designed to provide reasonable protection against harmful interference when the equipment is operated in a commercial environment. This equipment generates, uses, and can radiate radio frequency energy and, if not installed and used in accordance with the instruction manual, may cause harmful interference to radio communications. Operation of this equipment in a residential area is likely to cause harmful interference in which case the user will be required to correct the interference at his own expense.

#### RoHS

ARBOR Technology Corp. certifies that all components in its products are in compliance and conform to the European Union's Restriction of Use of Hazardous Substances in Electrical and Electronic Equipment (RoHS) Directive 2002/95/EC.

The above mentioned directive was published on 2/13/2003. The main purpose of the directive is to prohibit the use of lead, mercury, cadmium, hexavalent chromium, polybrominated biphenyls (PBB), and polybrominated diphenyl ethers (PBDE) in electrical and electronic products. Member states of the EU are to enforce by 7/1/2006.

ARBOR Technology Corp. hereby states that the listed products do not contain unintentional additions of lead, mercury, hex chrome, PBB or PBDB that exceed a maximum concentration value of 0.1% by weight or for cadmium exceed 0.01% by weight, per homogenous material. Homogenous material is defined as a substance or mixture of substances with uniform composition (such as solders, resins, plating, etc.). Lead-free solder is used for all terminations (Sn(96-96.5%), Ag(3.0-3.5%) and Cu(0.5%)).

#### SVHC / REACH

To minimize the environmental impact and take more responsibility to the earth we live, Arbor hereby confirms all products comply with the restriction of SVHC (Substances of Very High Concern) in (EC) 1907/2006 (REACH --Registration, Evaluation, Authorization, and Restriction of Chemicals) regulated by the European Union.

All substances listed in SVHC < 0.1 % by weight (1000 ppm)

# 1.3 About This User's Manual

This user's manual provides general information and installation instructions about the product. This User's Manual is intended for experienced users and integrators with hardware knowledge of personal computers. If you are not sure about any description in this booklet. please consult your vendor before further handling.

#### 1.4 Warning

Single Board Computers and their components contain very delicate Integrated Circuits (IC). To protect the Single Board Computer and its components against damage from static electricity, you should always follow the following precautions when handling it :

1. Disconnect your Single Board Computer from the power source when you want to work on the inside.

2. Hold the board by the edges and try not to touch the IC chips, leads or circuitry.

3. Use a grounded wrist strap when handling computer components.

4. Place components on a grounded antistatic pad or on the bag that comes with the Single Board Computer, whenever components are separated from the system.

# **1.5 Replacing the Lithium Battery**

Incorrect replacement of the lithium battery may lead to a risk of explosion.

The lithium battery must be replaced with an identical battery or a battery type recommended by the manufacturer.

Do not throw lithium batteries into the trash-can. It must be disposed of in accordance with local regulations concerning special waste.

# 1.6 Technical Support

If you have any technical difficulties, please do not hesitate to call or e-mail our customer service.

http://www.arbor.com.tw

E-mail:info@arbor.com.tw

### 1.7 Warranty

This product is warranted to be in good working order for a period of two years from the date of purchase. Should this product fail to be in good working order at any time during this period, we will, at our option, replace or repair it at no additional charge except as set forth in the following terms. This warranty does not apply to products damaged by misuse, modifications, accident or disaster.

Vendor assumes no liability for any damages, lost profits, lost savings or any other incidental or consequential damage resulting from the use, misuse of, or inability to use this product. Vendor will not be liable for any claim made by any other related party.

Vendors disclaim all other warranties, either expressed or implied, including but not limited to implied warranties of merchantability and fitness for a particular purpose, with respect to the hardware, the accompanying product's manual(s) and written materials, and any accompanying hardware. This limited warranty gives you specific legal rights.

Return authorization must be obtained from the vendor before returned merchandise will be accepted. Authorization can be obtained by calling or faxing the vendor and requesting a Return Merchandise Authorization (RMA) number. Returned goods should always be accompanied by a clear problem description.

# 1.8 Packing List

Before you begin installing your single board, please make sure that the following materials have been shipped:

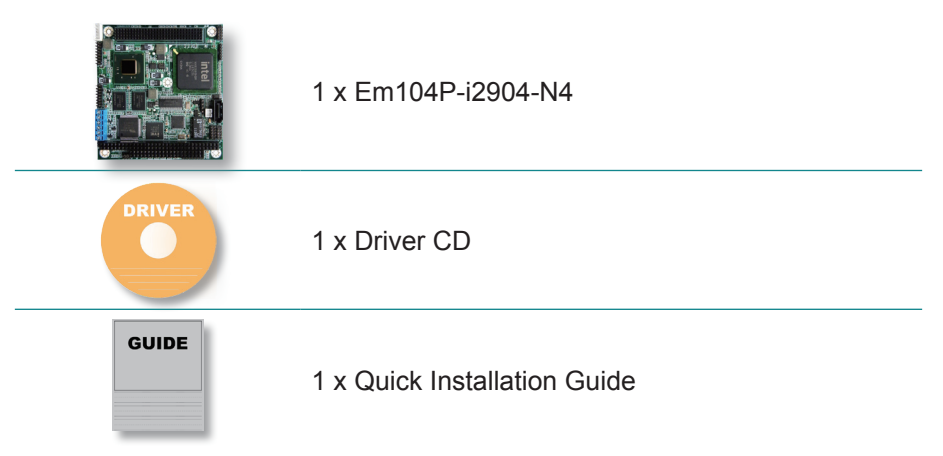

If any of the above items is damaged or missing, contact your vendor immediately.

# 1.9 Ordering Information

| Em104P-i2904-N4-TW | Intel® Atom™ N455 PC/104-Plus CPU Module                                                                                                    |
|--------------------|----------------------------------------------------------------------------------------------------|
| CBK-09-2904-00     | Cable kit<br>1 x SATA cable<br>1 x KB & MS Y-cable<br>1 x USB cable<br>2 x Ethernet cables<br>1 x VGA cable<br>1 x COM cable<br>2 x Power cables |

# 1.10 Specifications

| Form Factor         | PC/104-Plus CPU module                                      |
|---------------------|-------------------------------------------------------------|
| Processor           | Soldered onboard Intel® Atom™ N455 1.6GHz processor         |
| Chipset             | Intel® ICH8M                                                |
| BIOS                | AMI PnP Flash BIOS                                          |
| System Memory       | Soldered onboard DDR3 1GB SDRAM                             |
|                     | Integrated Intel® Graphics Media Accelerator 3150           |
| VGA/ LCD Controller | Analog RGB supports resolution up to 2048 x 1536            |
|                     | LCD: Single channel 18-bit LVDS                             |
| Ethernet            | 2 x Intel® 82583V PCIe Gigabit Ethernet controllers         |
| Storago             | 1 x Serial ATA port with 300MB/s HDD transfer rate          |
| Slorage             | 1 x CompactFlash Type II Socket                             |
| Serial Port         | 2 x RS-232 ports (TX/RX only)                               |
| KB/MS               | One 6-pin connector (PS/2 interface for Keyboard and Mouse) |
| USB Port            | 2 x USB 2.0 ports                                           |
| Expansion Bus       | PC/104-Plus interface                                       |
| Power Requirement   | +5V, +12V (only for LCD)                                    |
| Power Consumption   | 2.4A@+5V (Typical)                                          |
| Certification       | CE/FCC class A                                              |
| Operation Temp.     | -20 ~ 70°C (-4 ~ 158°F)                                     |
| Watchdog Timer      | 1 ~ 255 levels reset                                        |
| Dimension (L x W)   | 96 x 90 mm (3.8" x 3.5")                                    |

# 1.11 Board Dimensions

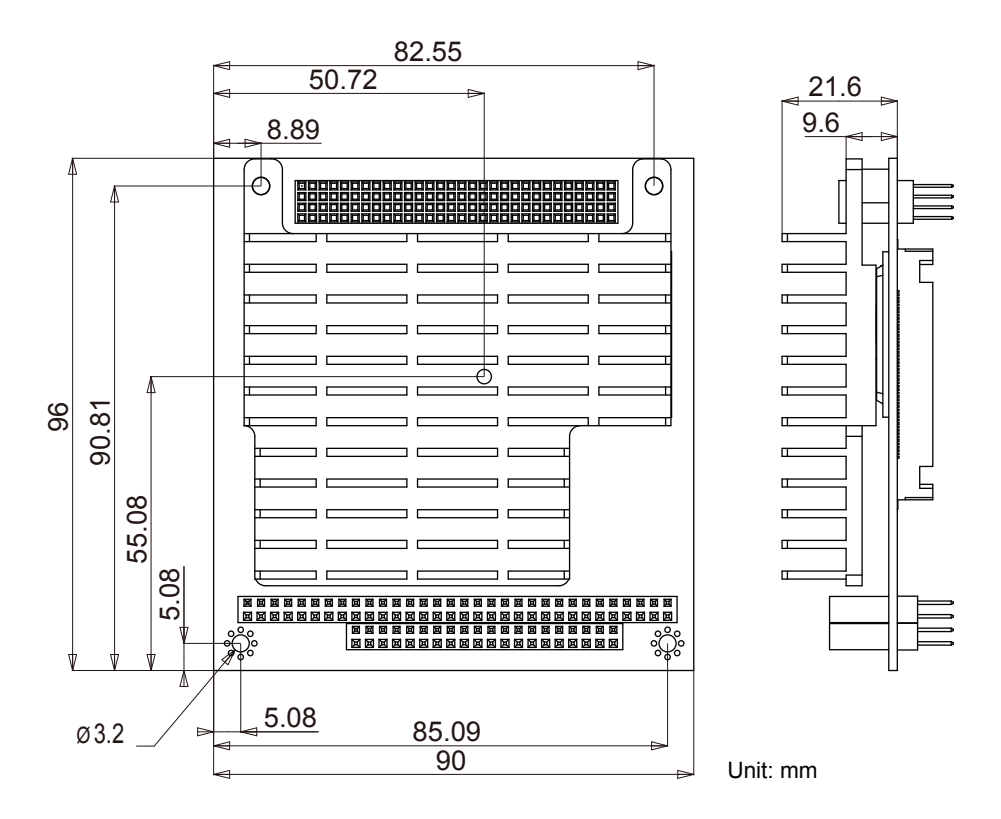

# Chapter 2 Installation

# 2.1 Block Diagrams

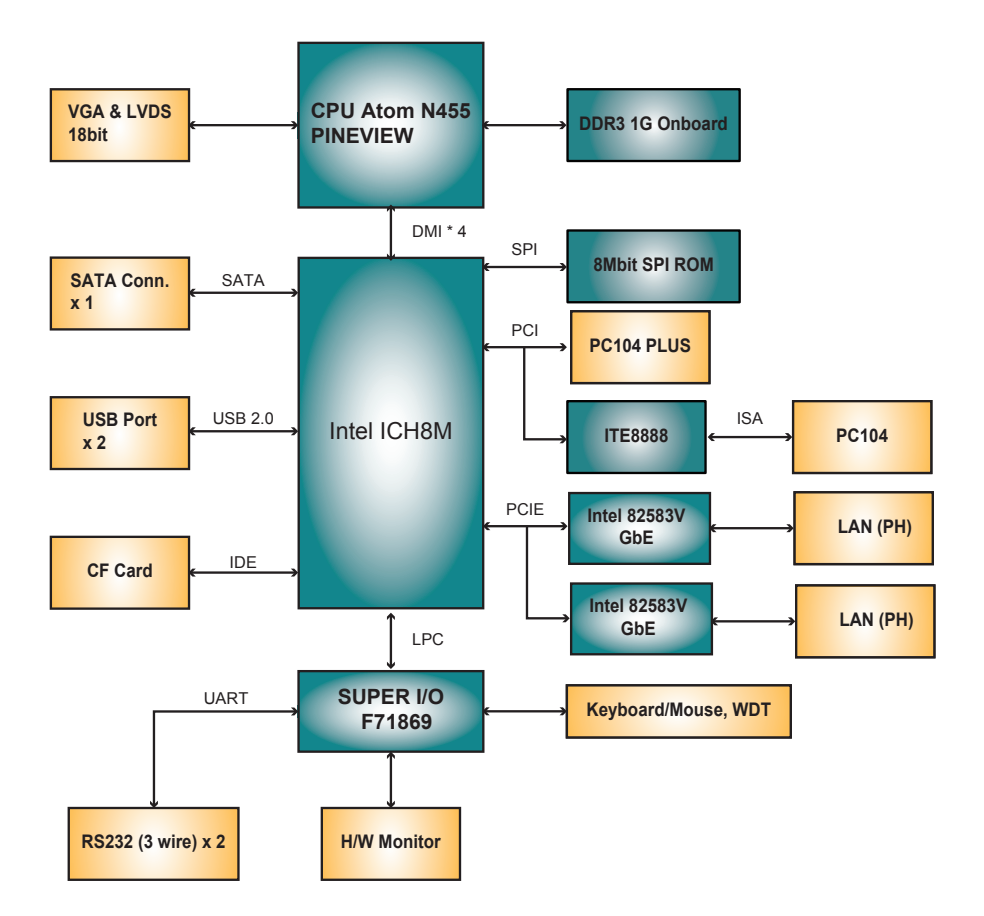

# 2.2 Jumpers and Connectors

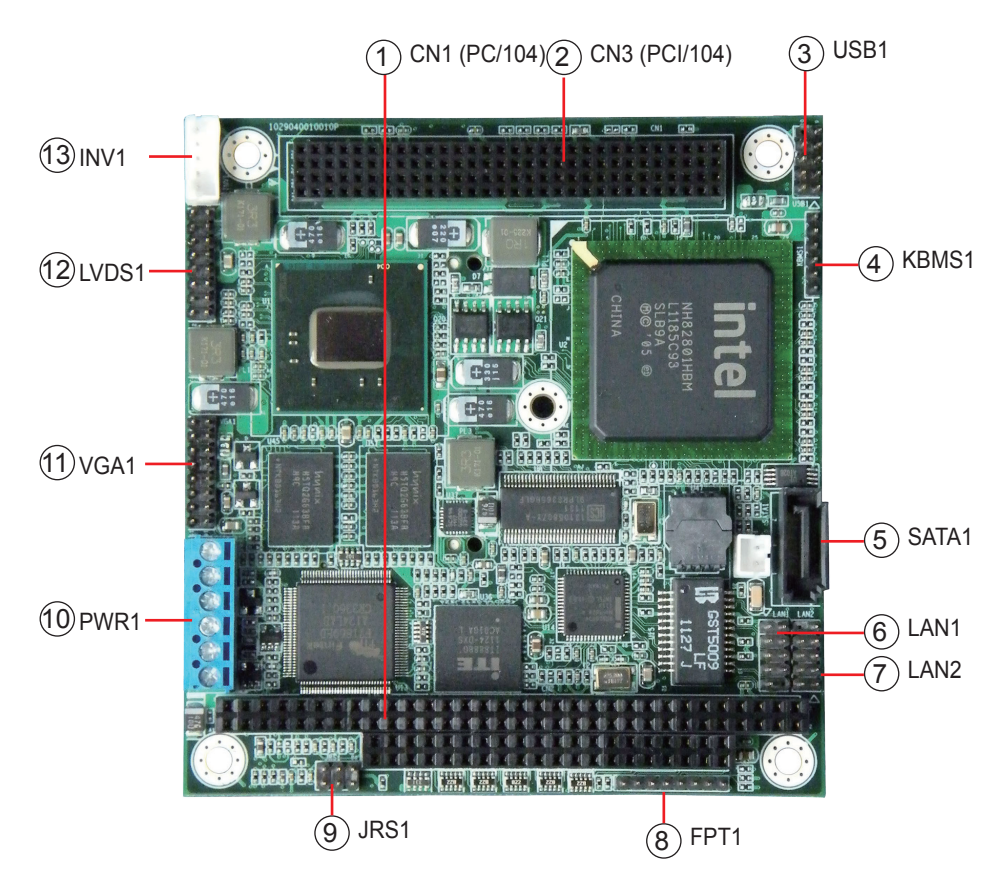

# **Connectors Quick Reference**

| Label   | Function                                    |
|---------|---------------------------------------------|
| CN1     | PC/104 Connector                            |
| CN3     | PCI/104 Connector                           |
| USB1    | USB 0, 1 Connector                          |
| SATA1   | Serial ATA Connector                        |
| VGA1    | Analog RGB Display Connector                |
| KBMS1   | PS/2 interface Keyboard and Mouse Connector |
| JRS1    | COM1,COM2                                   |
| FPT1    | Reset/Power LED/HDD LED/Speaker             |
| INV1    | Inverter Power Output                       |
| PWR1    | 12V/5V Power Input                          |
| LVDS1   | LVDS LCD Panel Connector                    |
| LAN1, 2 | Ethernet Connectors                         |

#### **Connectors**

# USB1: USB Connector (3)

Connector type: 2.00mm pitch 2x5-pin header

| Pin | Desc.  | Pin | Desc.     | 1 2  |
|-----|--------|-----|-----------|------|
| 1   | +5V    | 2   | +5V-      |      |
| 3   | USBP0- | 4   | USBP1-    |      |
| 5   | USBP0+ | 6   | USBP1+    |      |
| 7   | GND    | 8   | GND       |      |
| 9   | GND    | 10  | N/C (Key) | 9 10 |

# LAN1, 2: GbE Connector (6, 7)

Connector type: 2.00mm pitch 2x5-pin headers

| Pin | Desc.    | Pin | Desc.     |           |
|-----|----------|-----|-----------|-----------|
| 1   | TX_MDI0+ | 2   | TX_MDI0-  | 1 2       |
| 3   | RX_MDI1+ | 4   | MDI2+     |           |
| 5   | MDI2-    | 6   | RX_MDI1-  | 00        |
| 7   | MDI3+    | 8   | MDI3-     | 0<br>9 10 |
| 9   | N/C      | 10  | N/C (Key) |           |

# KBMS1: Keyboard & Mouse Connector (4)

Connector type: 2.0mm pitch 1x6-pin header

| Pin | Description |          |    |
|-----|-------------|----------|----|
| 1   | KB_DATA     |          |    |
| 2   | GND         | - 1<br>2 |    |
|     |             | - 3      | ŏ  |
| 3   | MS_DATA     | 4        | Ō  |
| 4   | KB_CLK      | 5        | 00 |
| 5   | PS2_VCC     | . 0      |    |
|     |             | -        |    |

6 MS\_CLK

# SATA1: Serial ATA Connector (5)

High speed transfer rates (300MB/s).

| Pin | Description |  |
|-----|-------------|--|
| 1   | GND         |  |
| 2   | TX+         |  |
| 3   | TX-         |  |
| 4   | GND         |  |
| 5   | RX-         |  |
| 6   | RX+         |  |
|     |             |  |

7 GND

# PWR1: 12V/5V Power Input (10)

Connector type: 1x6-pin terminal

#### Pin Description

- 1 VCC 12V
- 2 VCC 12V 1
- 3 GND 3
- 4 GND
- 5 VCC 5V
- 6 VCC 5V

Ο

Ο

4 O 5 O

6 0

# JRS1: COM1, 2 (9)

Pin 1, 3, 5: COM1 PIn 2, 4, 6: COM2 Connector type: 2.00mm pitch 2x3-pin dip

| Pin | Desc. | Pin | Desc. |      |
|-----|-------|-----|-------|------|
| 1   | RXD1  | 2   | RXD2  | 1002 |
| 3   | TXD1  | 4   | TXD2  | 5006 |
| 5   | GND   | 6   | GND   |      |

### FPT1: Reset/Power LED/HDD LED/Speaker (8)

Connector type: 2.00mm pitch 1x8-pin header

| Pin | Description |               |     |
|-----|-------------|---------------|-----|
| 1   | RESET       | -             |     |
| 2   | GND         | . 1           |     |
| 3   | PWR LED+    | - 1<br>2<br>3 | 100 |
| 4   | GND         | - 5<br>4<br>5 | 00  |
| 5   | HDD LED+    | 6<br>7        | Ŏ   |
| 6   | HDD LED-    | 8             | 0   |
| 7   | SPKOUT+     | •             |     |
| 8   | SPKOUT-     | •             |     |

# INV1: LCD Inverter Connector (13)

Connector type: 2.00mm pitch 1x5-pin box wafer connector

#### Pin Description

- 1 Vin
- 2 GND
- 3 on/off

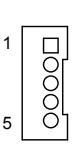

- 4 Brightness control
- 5 GND

# VGA1: Analog RGB Output Connector (11) Connector type: 2.00mm pitch 2x8-pin header

| Pin | Description | Pin | Description |       |
|-----|-------------|-----|-------------|-------|
| 1   | CRT_RED     | 2   | CRT_GREEN   | 1 2   |
| 3   | CRT_BLUE    | 4   | N/C         |       |
| 5   | GND         | 6   | GND         |       |
| 7   | GND         | 8   | GND         |       |
| 9   | CRT_VCC5    | 10  | CRT_EN      |       |
| 11  | N/C (key)   | 12  | CRT_DDCDATA | ÕČ    |
| 13  | CRT_HSYNC   | 14  | CRT_VSYNC   | 15 16 |
| 15  | DDC CLK     | 16  | N/C         | _     |

# LVDS1: LVDS LCD Panel Connector (12)

Supports single channel 18-bit LVDS

| Pin | Description | Pin | Description |       |
|-----|-------------|-----|-------------|-------|
| 1   | LCD_POWER   | 2   | LCD_POWER   | 1 2   |
| 3   | GND         | 4   | GND         |       |
| 5   | DATA0-      | 6   | DATA0+      | 00    |
| 7   | DATA1-      | 8   | DATA1+      |       |
| 9   | DATA2-      | 10  | DATA2+      |       |
| 11  | GND         | 12  | GND         | ŎŎ    |
| 13  | CLK-        | 14  | CLK+        | 15 16 |
| 15  | LDDC_CLK    | 16  | LDDC_DATA   |       |

# 2.3 The Installation Paths of CD Driver Windows XP

| Driver  | Path                                     |
|---------|------------------------------------------|
| CHIPSET | \Em104P-i2904\CHIPSET\INF9.2.0.1009      |
| VGA     | \Em104P-i2904\GRAPHICS\WIN_XP_GMA3150    |
| LAN     | \Em104P-i2904\ETHERNET\WIN_allos_Ver16.3 |
| ISA     | \Em104P-i2904\ISA\ITE8888                |

# Windows 7

| Driver  | Path                                     |
|---------|------------------------------------------|
| CHIPSET | \Em104P-i2904\CHIPSET\INF9.2.0.1009      |
|         | \Em104P-i2904\GRAPHICS\WIN_7_GMA3150_32  |
| VGA     | \Em104P-i2904\GRAPHICS\WIN_7_GMA3150_64  |
| LAN     | \Em104P-i2904\ETHERNET\WIN_allos_Ver16.3 |
| ISA     | \Em104P-i2904\ISA\ITE8888                |

# Chapter 3 BIOS

# 3.1 BIOS Main Setup

The AMI BIOS provides a setup utility program for specifying the system configurations and settings which are stored in the BIOS ROM of the system. When you turn on the computer, the AMI BIOS is immediately activated. After you have entered the setup utility, use the left/right arrow keys to highlight a particular configuration screen from the top menu bar or use the down arrow key to access and configure the information below.

NOTE: In order to increase system stability and performance, our engineering staff are constantly improving the BIOS menu. The BIOS setup screens and descriptions illustrated in this manual are for your reference only, and may not completely match what you see on your screen.

| BIOS SETUP UTILITY          |                                          |               |                      |                |       |                                                                                                    |
|-----------------------------|------------------------------------------|---------------|----------------------|----------------|-------|----------------------------------------------------------------------------------------------------|
| Main                        | Advanced                                 | Chipset       | PCIPnP               | Boot           | Secu  | rity Exit                                                                                                    |
| System                      | Overview                                 |               |                      |                |       | Use [ENTER], [TAB]<br>or [SHIFT-TAB] to                                                                                                    |
| AMIBIO<br>Versio<br>Build   | <b>S</b><br>n :08.00.16<br>Date:04/10/12 |               |                      |                |       | select a field.                                                                                                    |
| Proces                      | 50r                                      |               |                      |                |       | configure system Time.                                                                                                    |
| Speed                       | :255MHz                                  |               |                      |                |       |                                                                                                    |
| <mark>System</mark><br>Size | Memory<br>:1024MB                        |               |                      |                |       | ← Select Screen                                                                                                    |
| System<br>System            | Time<br>Date                             |               | [00:03:5<br>[Tue 01/ | B]<br>01/2002] |       | <ul> <li>Flags Select Item</li> <li>Change Field</li> <li>Tab Select Field</li> <li>F1 General Help</li> <li>F10 Save and Exit</li> <li>ESC Exit</li> </ul> |
|                             | v02.68 (C                                | :) Copyr ight | 1985-2009            | , America      | n Meg | natrends, Inc.                                                                                                    |

#### **BIOS Information**

Display the BIOS information.

#### System Date

Set the system date. Note that the 'Day' automatically changes when you set the date.

The date format is: Day : Sun to Sat Month : 1 to 12 Date : 1 to 31 Year : 1999 to 2099

#### System Time

Set the system time. The time format is:

Hour : 00 to 23 Minute : 00 to 59 Second : 00 to 59

### 3.2 Advanced Settings

|                                                                                   | BIOS SETUP UTILITY                                                                                                    |                                                                                  |                                                  |           |        |                                 |                                                                                       |
|-----------------------------------------------------------------------------------|----------------------------------------------------------------------------------------------------|----------------------------------------------------------------------------------|--------------------------------------------------|-----------|--------|---------------------------------|---------------------------------------------------------------------------------------|
| Main                                                                              | Advanced                                                                                                    | Chipset                                                                          | PCIPnP                                           | Boot      | Secu   | urity                           | Exit                                                                                  |
| Main<br>Advanc<br>WARNIN<br>> CPU<br>> IDE<br>> Supe<br>> Hard<br>> AHCI<br>> USB | Advanced<br>ced Settings<br>IG: Setting w<br>may cause<br>Configuratio<br>configuratio<br>configuratio<br>Configurati<br>Configuratio | Chipset<br>rong values<br>system to<br>n<br>n<br>ation<br>Configurati<br>on<br>n | BIOS SETUF<br>PCIPnP<br>; in below<br>malfunctio | sections  | Sect   | ¢<br>Confi<br>†↓<br>Enter<br>F1 | Exit<br>gure CPU.<br>Select Screen<br>Select Item<br>Go to Sub Screen<br>General Help |
|                                                                                   | 02.69.4                                                                                                    |                                                                                  | 1005 2005                                        |           | M      | ESC                             | Save and Exit<br>Exit                                                                 |
|                                                                                   | ₩2.68 (                                                                                                    | C) Copyr ight                                                                    | : 1985-2009                                      | , Hmerica | in nei | gatrend                         | S, INC.                                                                               |

# **CPU Configuration**

This section is used to configure the CPU. It will also display detected CPU information.

## **IDE Configuration**

This section is used to configure the IDE drives.

# Super IO Configuration

This section is used to configure the I/O functions supported by the onboard Super I/O chip.

#### Hardware Health Configuration

This section is used to configure the hardware monitoring events, such as temperature, fan speed and voltages.

# **ACPI** Configuration

Enable/disable the Advanced Configuration and Power Interface (ACPI).

# USB Configuration

Configure the USB devices.

#### 3.2.1 CPU Configuration

The CPU Configuration setup screen varies depending on the installed processor.

| BIOS SETUP UTILITY                                                                                                    |                                                                                                    |  |
|----------------------------------------------------------------------------------------------------|----------------------------------------------------------------------------------------------------|--|
| Advanced                                                                                                    |                                                                                                    |  |
| Configure advanced CPU settings                                                                                         | Enabled for Windows XP                                                                                                    |  |
| Manufacturer:Intel<br>Frequency :255MHz<br>FSB Speed :0MHz<br>Cache L1 :0 KB<br>Cache L2 :0 KB<br>Ratio Actual Value:10 | ed for Hyper Threading<br>Technology) and disab-<br>led for other OS<br>(OS not optimized for<br>Hyper-Threading Techn-<br>ology)                           |  |
| Hyper Threading Technology [Enabled]<br>Intel(R) SpeedStep(tm) tech [Enabled]                                           | <ul> <li>← Select Screen</li> <li>↑↓ Select Item</li> <li>+- Change Option</li> <li>F1 General Help</li> <li>F10 Save and Exit</li> <li>ESC Exit</li> </ul> |  |
| v02.68 (C)Comuright 1985-2009, American Mer                                                                             | ratrends, Inc.                                                                                                    |  |

#### Hyper Threading Technology

This item is used to enable or disable the processor's Hyper-threading feature.

Enabled for Windows XP and Linux4 (OS optimized for Hyper-threading Technology) and disabled for other OS (OS not optimized for Hyper-threading Technology).

When disabled, only one thread per enabled core is enabled.

#### Intel(R) SpeedStep(tm) tech

This item allows you to enable SpeedStep technology for better power saving. SpeedStep is a technology built into some Intel processors that allows the clock speed of the processor to be dynamically changed by software. The choice: Enabled (Default), Disabled

# 3.2.2 IDE Configuration

|                                                                                                    | BIOS SETUP UTILITY                                                           |                                                                                                    |
|----------------------------------------------------------------------------------------------------|------------------------------------------------------------------------------|----------------------------------------------------------------------------------------------------|
| Advanced                                                                                                    |                                                                              |                                                                                                    |
| IDE Configuration                                                                                                    |                                                                              | Options                                                                                                    |
| ATA/IDE Configuration<br>Legacy IDE Channels                                                                                 | [Compatible]<br>[SATA Pri, PATA Sec]                                         | Disabled<br>Compatible<br>Enhanced                                                                                                    |
| <ul> <li>Primary IDE Master</li> <li>Primary IDE Slave</li> <li>Secondary IDE Master</li> <li>Secondary IDE Slave</li> </ul> | : [Not Detected]<br>: [Not Detected]<br>: [4GB NANDrive]<br>: [Not Detected] |                                                                                                    |
| Hard Disk Write Protect<br>IDE Detect Time Out (Sec)                                                                         | : thot betected)<br>[Disabled]<br>[35]                                       | <ul> <li>Select Screen</li> <li>Select Item</li> <li>Change Option</li> <li>General Help</li> <li>Save and Exit</li> <li>ESC Exit</li> </ul> |
| v02.68 (C) Copyright                                                                                                    | t 1985-2009, American Me                                                     | gatrends, Inc.                                                                                                    |

### **ATA/IDE Configuration**

The choice: Disabled; Compatible; Enhanced

#### Legacy IDE Channels

When **ATA/IDE Configuration** is set to *Enhanced* mode, you can select IDE or AHCI mode in this item. When select *Compatible* mode you can select SATA only / SATA pri, PATA sec.

The choice: SATA Only; SATA Pri, PATA Sec

#### Primary/Secondary IDE Master/Slave

Select one of the hard disk drives to configure it. Press <Enter> to access its the sub menu.

#### Hard Disk Write Protect

The choice: Disabled; Enabled

#### IDE Detect Time Out (Sec)

This item allows you to select the time out value. The choice: 0, 5, 10, 15, 20, 25, 30, 35

### 3.2.3 Super IO Configuration

You can use this item to set up or change the Super IO configuration for serial ports.

|                                                                   | BIOS SETUP UTILITY                    |                                                                                                    |
|-------------------------------------------------------------------|---------------------------------------|----------------------------------------------------------------------------------------------------|
| Advanced                                                          |                                       |                                                                                                    |
| Configure F71869F Super IC                                        | Allows BIOS to Select                 |                                                                                                    |
| Serial Port1 Address<br>Serial Port2 Address<br>Serial Port2 Mode | [3F8/IRQ4]<br>[2F8/IRQ3]<br>[Norma 1] | <ul> <li>← Select Screen</li> <li>↑↓ Select Item</li> <li>+- Change Option</li> <li>F1 General Help</li> <li>F10 Save and Exit</li> <li>ESC Exit</li> </ul> |
| v02.68 (C) Copur i                                                | ight 1985-2009, American Me           | watrends, Inc.                                                                                                    |

#### Serial Port1~2 Address

Select an address for the serial port.

#### **Serial Port Mode**

The choice: Normal; IrDA(1.6us); IrDA(31/16bit)

# 3.2.4 Hardware Health Configuration

| BIOS SETUP UTILITY                             |                                                           |                                                                                                    |  |  |
|------------------------------------------------|-----------------------------------------------------------|----------------------------------------------------------------------------------------------------|--|--|
| Advanced                                       |                                                           |                                                                                                    |  |  |
| Hardware Health Configu<br>H/W Health Function | Enables Hardware<br>Health Monitoring                     |                                                                                                    |  |  |
| System Temperature<br>CPU Temperature          | :125°C/257°F<br>:19°C/66°F                                | Device.                                                                                                    |  |  |
| Ucore<br>Ucc<br>1.05U<br>1.5U<br>UCC12         | :1.144 U<br>:5.379 U<br>:1.144 U<br>:0.744 U<br>:18.656 U | <ul> <li>← Select Screen</li> <li>↑↓ Select Item</li> <li>← Change Option</li> <li>F1 General Help</li> <li>F10 Save and Exit</li> <li>ESC Exit</li> </ul> |  |  |
| v02.68 (C) Cop                                 | yright 1985-2009, America                                 | an Megatrends, Inc.                                                                                                    |  |  |

#### **H/W Health Function**

This item allows you to control H/W monitor display.

## 3.2.5 AHCI Configuration

| BIOS SETUP UTILITY                           |                                                                                                    |
|----------------------------------------------|----------------------------------------------------------------------------------------------------|
| Advanced                                     |                                                                                                    |
| AHCI Settings<br>▶ AHCI Port0 [Not Detected] | While entering setup,<br>BIOS auto detects the<br>presence of IDE<br>devices. This displays<br>the status of auto<br>detection of IDE<br>devices.                 |
|                                              | <ul> <li>✓ Select Screen</li> <li>↑↓ Select Item</li> <li>Enter Go to Sub Screen</li> <li>F1 General Help</li> <li>F10 Save and Exit</li> <li>ESC Exit</li> </ul> |
| v02.68 (C)Copyright 1985-2009, American Me   | jatrends, Inc.                                                                                                    |

### AHCI Port0

It shows the status of auto detection of IDE device.

#### SATA Port0

Select the type of device connected to the system. The choice: Not Installed; Auto

#### SMART

Stands for self-monitoring Analysis and Reporting Technology. The choice: Enable; Disabled

## 3.2.6 USB Configuration

| BIOS SETUP L                                                                                                    | ITILITY                                                                                                    |
|----------------------------------------------------------------------------------------------------|----------------------------------------------------------------------------------------------------|
| Advanced                                                                                                    |                                                                                                    |
| USB Configuration                                                                                                    | Enables support for                                                                                                    |
| Legacy USB Support IEnabled]<br>USB 2.0 Controller Mode IFullSpeed<br>BIOS EHCI Hand-Off IEnabled]<br>> USB Mass Storage Device Configuration | legacy USB. AUTO<br>option disables<br>legacy support if<br>no USB devices are<br>connected. * Select Screen<br>14 Select Item<br>+- Change Option<br>F1 General Help<br>F10 Save and Exit<br>ESC Exit |
| v02.68 (C)Copyright 1985-2009,                                                                                                    | American Megatrends, Inc.                                                                                                    |

### Legacy USB Support

Enabled option supports for legacy USB. Auto option disables legacy support if no USB devices are connected.

The choice: Enabled (Default); Auto; Disabled

### **USB 2.0 Controller Mode**

Configures the USB 2.0 controller in High Speed (480Mbps) or Full Speed (12MBPS).

# EHCI Hand-Off

Allow you to enable support for operating systems without an EHCI hand-off feature. Do not disable the BIOS EHCI Hand-Off option if you are running a Windows® operating system with USB device.

The choice: Enabled (Default); Disabled

# USB Mass Storage Device Configuration

This item displays information when USB devices are detected.

## 3.3 Chipset

This submenu allows you to configure the specific features of the chipset installed on your system. The chipset manages bus speed and the access to system memory resources, such as DRAM. It also coordinates communications with the PCI bus.

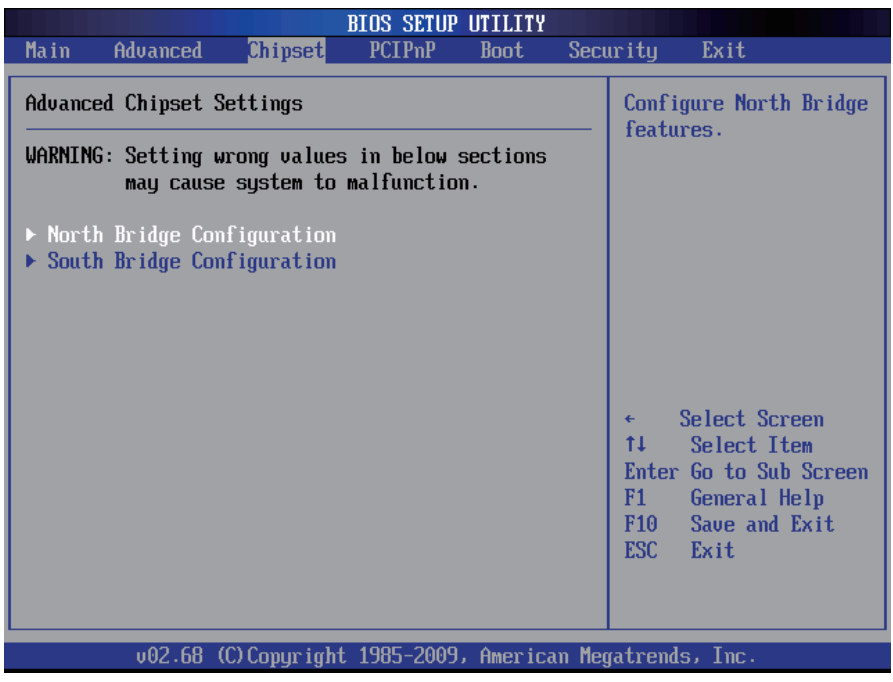

Notice:

Beware of that inappropriate setting values in items of this menu may cause system malfunction.

## 3.3.1 North Bridge Configuration

|                                                                                                    | IOS SETUP UTILITY       |                                                                                                    |
|----------------------------------------------------------------------------------------------------|-------------------------|----------------------------------------------------------------------------------------------------|
| Chipset                                                                                                    |                         |                                                                                                    |
| North Bridge Chipset Configura                                                                                                    | Select which graphics   |                                                                                                    |
| Initate Graphic Adapter     [IGD]       Internal Graphics Mode Select     [Enabled, 8MB]       DUMT Mode Select     [DVMT Mode]       DVMT/FIXED Memory     [256MB] |                         | the primary boot<br>device.                                                                                                    |
| Boot Display Device                                                                                                    | ICRT]                   | <ul> <li>← Select Screen</li> <li>↑↓ Select Item</li> <li>← Change Option</li> <li>F1 General Help</li> <li>F10 Save and Exit</li> <li>ESC Exit</li> </ul> |
| v02.68 (C)Copyright                                                                                                    | 1985-2009, American Meg | jatrends, Inc.                                                                                                    |

#### Initiate Graphic Adapter

This item allows you to select which graphics controller to use as the primary boot device.

#### Internal Graphics Mode Select

Select the amount of system memory used by the Internal graphics device.

#### **DVMT Mode Select**

Use the DVMT Mode Select option to select the Intel Dynamic Video Memory Technology (DVMT) operating mode.

Fixed Mode: A fixed portion of graphics memory is reserved as graphics memory.

DVMT Mode (Default): Graphics memory is dynamically allocated according to the system and graphics needs.

#### **Boot Display Device**

Select the boot display device. The choice: CRT, LVDS, CRT+LVDS

#### 3.3.2 South Bridge Configuration

| Chips                                                                                 | BIOS SETUP UTILITY                                            |                                                                                                    |
|---------------------------------------------------------------------------------------|---------------------------------------------------------------|----------------------------------------------------------------------------------------------------|
| South Bridge Chipset Con                                                              | figuration                                                    | Options                                                                                                    |
| USB Functions<br>USB 2.0 Controller<br>HDA Controller<br>Onboard LAN1<br>Onboard LAN2 | [Enabled]<br>[Enabled]<br>[Enabled]<br>[Enabled]<br>[Enabled] | <ul> <li>← Select Screen</li> <li>↑↓ Select Item</li> <li>+- Change Option</li> <li>F1 General Help</li> <li>F10 Save and Exit</li> <li>ESC Exit</li> </ul> |
| v02.68 (C) Copyr                                                                      | right 1985–2009, American M                                   | legatrends, Inc.                                                                                                    |

#### **USB** Functions

This item allows you to active USB ports.

The choice: Disabled, 2 USB Ports, 4 USB Ports, 6 USB Ports, 8 USB Ports, 10 USB Ports

#### USB 2.0 Controller

Use the option to enable or disable the USB 2.0 controller.

#### **HDA Controller**

This item allows you to select the chipset family to support High Definition Audio Controller.

The choice: Enabled, Disabled.

#### Onboard LAN1~2

Select "Enabled" if your system contains a LAN1 or LAN2 port.

# 3.4 PCIPnP

The **PCIPnP** screen provides advanced setting options for your PCI or PnP (plug and play) peripherals.

|                                                                                     | BIOS SETUP UTILITY  |                                                             |
|-------------------------------------------------------------------------------------|---------------------|-------------------------------------------------------------|
| Main Advanced Chipset                                                               | PCIPnP Boot S       | Security Exit                                               |
| Advanced PCI/PnP Settings                                                           |                     | YES: Assigns IRQ to                                         |
| WARNING: Setting wrong values in below sections<br>may cause system to malfunction. |                     | requests IRQ.<br>NO: Does not assign<br>IRQ to PCI VGA card |
| Allocate IRQ to PCI VGA                                                             | [Yes]               | even if card requests an IRQ.                               |
| IRQ3                                                                                | [Available]         |                                                             |
| IRQ4                                                                                | [Available]         |                                                             |
| IRQ5                                                                                | [Available]         |                                                             |
| IRQ7                                                                                | [Available]         |                                                             |
| IRQ10                                                                               | [Available]         |                                                             |
| IRQ11                                                                               | [Available]         | ← Select Screen                                             |
|                                                                                     |                     | ↑↓ Select Item                                              |
| DMA Channel 0                                                                       | [Available]         | +- Change Option                                            |
| DMA Channel 1                                                                       | [Available]         | F1 General Help                                             |
| DMA Channel 3                                                                       | [Available]         | F10 Save and Exit                                           |
| DMA Channel 5                                                                       | [Available]         | ESC Exit                                                    |
| DMA Channel 6                                                                       | [Available]         |                                                             |
| DMA Channel 7                                                                       | [Available]         |                                                             |
| v02.68 (C)Copyright                                                                 | 1985-2009, American | Megatrends, Inc.                                            |

#### Allocate IRQ to PCI VGA

Yes: Assigns IRQ to PCI VGA card if card requests IRQ.

No: Does not assign IRQ to PCI VGA card even if card requests an IRQ.

[Available]: if an item is specified "Available", the particular item can be used by PCI or PnP peripherals/devices

[Reserved]: if an item is specified as "Reserved", the particular item can only be used by legacy ISA peripherals/devices

Note: please pay attention to the "WARNING" part at the left frame before you decide to configure any setting of an item.

#### **IRQ3 - IRQ11**

Available: Specified IRQ is available to be used by PCI/PnP devices.

Reserved: Specified IRQ is reserved for use by Legacy ISA devices.

#### DMA Channel 0 - DMA Channel 7

Available: Specified DMA is available to be used by PCI/PnP devices. Reserved: Specified DMA is reserved for use by Legacy ISA devices.

# 3.5 Boot Settings

The Boot menu items allow you to change the system boot options.

|                                      |                                                                  |                                | BIOS SETUP | UTILITY   |        |                                      |                                                                                           |
|--------------------------------------|------------------------------------------------------------------|--------------------------------|------------|-----------|--------|--------------------------------------|-------------------------------------------------------------------------------------------|
| Main                                 | Advanced                                                         | Chipset                        | PCIPnP     | Boot      | Secu   | urity                                | Exit                                                                                      |
| Boot S<br>> Boot<br>> Boot<br>> Hard | Havancea<br>ettings<br>Settings Co<br>Device Prio<br>Disk Drives | Chipset<br>nfiguration<br>rity |            | BOOU      |        | Confi<br>durin                       | Exit<br>gure Settings<br>g System Boot.                                                   |
|                                      | .02 (8-4                                                         |                                | 1005 2000  |           | M      | ¢<br>†↓<br>Enter<br>F1<br>F10<br>ESC | Select Screen<br>Select Item<br>Go to Sub Screen<br>General Help<br>Save and Exit<br>Exit |
|                                      | VU2.68 (                                                         | Clopyright                     | 1382-5663  | , Hmerica | in Mei | yatrend                              | s, Inc.                                                                                   |

#### Hard Disk Drives

#### 1st Drive

Select the type of device connected to the system. The choice: SATA: SM-4GB Compact; Disabled

# 3.5.1 Boot Settings Configuration

|                               | BIOS SETUP UTILITY                   |                                                                                     |
|-------------------------------|--------------------------------------|-------------------------------------------------------------------------------------|
|                               | Boot                                 |                                                                                     |
| Boot Settings Conf            | figuration                           | Disabled: Displays                                                                  |
| Quiet Boot<br>Bootup Num-Lock | (D i sab led)<br>(On)                | normal PUST messages.<br>Enabled: Displays OEM<br>Logo instead of POST<br>messages. |
| v02.68 (                      | (C)Copyright 1985-2009, American Meg | gatrends, Inc.                                                                      |

#### Quiet Boot

Displays normal POST messages when it's selected as "Disabled".

When it is set as "Enabled", OEM messages will be displayed instead of POST messages. The default is "Disabled".

#### Bootup Num-Lock

Modifies Number Lock setting when the system boots up. Select "On" to automatically enable the Number Lock on keyboard when the system is booting up.

#### 3.5.2 Boot Device Priority

|                   | BIOS SETUP UTILITY                  |                                                                                                |
|-------------------|-------------------------------------|------------------------------------------------------------------------------------------------|
|                   | Boot                                |                                                                                                |
| Boot Device Prior | rity                                | Specifies the boot                                                                             |
| 1st Boot Device   | [HDD:SM-4GB NANDriv]                | available devices.                                                                             |
|                   |                                     | A device enclosed in<br>parenthesis has been<br>disabled in the<br>corresponding type<br>menu. |
|                   |                                     | ← Select Screen<br>↑↓ Select Item<br>+- Change Ontion                                          |
|                   |                                     | F1 General Help<br>F10 Save and Exit<br>ESC Exit                                               |
| v02.68            | (C)Copyright 1985-2009, American Me | gatrends, Inc.                                                                                 |

Press Enter and it shows Bootable add-in devices. Items in this sub-menu specify the boot sequence from the available devices.

# 3.6 Security

|         |               |               | BIOS SETUP | UTILITY   |        |                                      |
|---------|---------------|---------------|------------|-----------|--------|--------------------------------------|
| Main    | Advanced      | Chipset       | PCIPnP     | Boot      | Secu   | <mark>rity</mark> Exit               |
| Secur i | ty Settings   |               |            |           |        | Install or Change the                |
| Superv  | isor Password | l :Not Inst   | alled      |           |        | passworu .                           |
| Change  | Supervisor 1  | Password      |            |           |        |                                      |
|         |               |               |            |           |        |                                      |
|         |               |               |            |           |        |                                      |
|         |               |               |            |           |        |                                      |
|         |               |               |            |           |        | ← Select Screen                      |
|         |               |               |            |           |        | Enter Change                         |
|         |               |               |            |           |        | F1 General Help<br>F10 Save and Exit |
|         |               |               |            |           |        | ESC Exit                             |
|         |               |               |            |           |        |                                      |
|         | v02.68 (0     | C) Copyr ight | 1985-2009  | , America | ın Meç | jatrends, Inc.                       |

#### **Change Supervisor Password**

This item allows you to install or change supervisor password.

#### ENTER PASSWORD

Type the password, up to eight characters in length, and press <Enter>. The password typed now will clear any previously entered password from CMOS memory. You will be asked to confirm the password. Type the password again and press <Enter>. You may also press <ESC> to abort the selection and not enter a password.

To disable a password, just press <Enter> when you are prompted to enter the password. A message will confirm the password will be disabled. Once the password is disabled, the system will boot and you can enter Setup freely.

#### PASSWORD DISABLED

When a password has been enabled, you will be prompted to enter it every time you try to enter Setup. This prevents an unauthorized person from changing any part of your system configuration.

Additionally, when a password is enabled, you can also require the BIOS to request a password every time your system is rebooted. This would prevent unauthorized use of your computer.

You can determine when the password is required within the BIOS Features Setup Menu and its Security option. If the Security option is set to "System", the password will be required both at boot and at entry to Setup. If it's set to "Setup", prompting only occurs when trying to enter Setup.

#### 3.7 Save & Exit

|                  |                              |               | BIOS SETUP  | UTILITY   |        |                                                             |
|------------------|------------------------------|---------------|-------------|-----------|--------|-------------------------------------------------------------|
| Main             | Advanced                     | Chipset       | PCIPnP      | Boot      | Secu   | urity <mark>Exit</mark>                                     |
| Exit O           | lptions                      |               |             |           |        | Exit system setup                                           |
| Save C<br>Discar | hanges and E<br>d Changes an | xit<br>d Exit |             |           |        | changes.                                                    |
| Load (           | lptimal Defau                | lts           |             |           |        | F10 key can be used for this operation.                     |
|                  |                              |               |             |           |        |                                                             |
|                  |                              |               |             |           |        |                                                             |
|                  |                              |               |             |           |        | ← Select Screen<br>↑↓ Select Item<br>Enter Go to Sub Screen |
|                  |                              |               |             |           |        | F1 General Help<br>F10 Save and Exit<br>ESC Exit            |
|                  |                              |               |             |           |        |                                                             |
|                  | v02.68 (                     | C) Copyr igh  | t 1985-2009 | , America | ın Meç | jatrends, Inc.                                              |

### Save Changes and Exit

Pressing <Enter> on this item and it asks for confirmation:

Save configuration changes and exit setup?

Pressing <OK> stores the selection made in the menus in CMOS - a special section of memory that stays on after you turn your system off. The next time you boot your computer, the BIOS configures your system according to the Setup selections stored in CMOS. After saving the values, the system is restarted again.

# **Discard Changes and Exit**

Exit system setup without saving any changes. <ESC> key can be used for this operation.

# Load Optimal Defaults

When you press <Enter> on this item, you get a confirmation dialog box with a message:

Load Optimal Defaults? [OK] [Cancel]

Pressing [OK] loads the BIOS Optimal Default values for all the setup questions.

<F9> key can be used for this operation.

# Chapter 4 Appendix

# 4.1 I/O Port Address Map

Each peripheral device in the system is assigned a set of I/O port addresses which also becomes the identity of the device.

The following table lists the I/O port addresses used.

| Address           | Device Description                                    |
|-------------------|-------------------------------------------------------|
| 0000000-0000001F  | DMA Controller                                        |
| 0000020h-000002Dh | Interrupt Controller                                  |
| 0000050h-0000052h | Timer/Counter                                         |
| 0000060-000006F   | 8042 (keyboard controller)                            |
| 00000070-0000007F | Real-time clock, non-maskable interrupt (NMI)<br>mask |
| 00000080-0000009F | DMA page register                                     |
| 000000A0-000000BF | 0A0-0BF                                               |
| 000000C0-000000DF | DMA controller                                        |
| 0000170h-0000177h | IDE Controller                                        |
| 00001F0h-00001F7h | IDE Controller                                        |
| 000002F8-000002FF | Serial port 2                                         |
| 000003F8-000003FF | Serial port 1                                         |

### 4.2 Memory Address Map

| Address          | Device Description                 |
|------------------|------------------------------------|
| F0000h - FFFFFh  | System ROM                         |
| *CC000h - EFFFFh | Unused (reserved for Ethernet ROM) |
| C0000h - CBFFFh  | Expansion ROM (for VGA BIOS)       |
| B8000h - BFFFFh  | CGA/EGA/VGA text                   |
| B0000h - B7FFFh  | Unused                             |
| A0000h - AFFFFh  | EGA/VGA graphics                   |
| 00000h - 9FFFFh  | Base memory                        |

# 4.3 Interrupt Request Lines (IRQ)

Peripheral devices use interrupt request lines to notify CPU for the service required. The following table shows the IRQ used by the devices on board.

| Level | Function                              |
|-------|---------------------------------------|
| IRQ0  | Interval timer                        |
| IRQ1  | Keyboard                              |
| IRQ2  | Interrupt from controller 2 (cascade) |
| IRQ3  | COM2                                  |
| IRQ4  | COM1                                  |
| IRQ5  | Reserved                              |
| IRQ6  | Reserved                              |
| IRQ7  | Reserved                              |
| IRQ8  | RTC                                   |
| IRQ9  | Reserved                              |
| IRQ10 | Reserved                              |
| IRQ11 | Reserved                              |
| IRQ12 | PS/2 mouse                            |
| IRQ13 | Math coprocessor                      |
| IRQ14 | Primary IDE                           |
| IRQ15 | Secondary IDE                         |

# 4.4 DMA Map

| DMA Channel | Device Description           |
|-------------|------------------------------|
| 0           | Available                    |
| 1           | Available(audio)             |
| 2           | Floppy disk(8-bit transfer)  |
| 3           | Available(parallel port)     |
| 4           | Cascade for DMA controller 1 |
| 5           | Available                    |
| 6           | Available                    |
| 7           | Available                    |